## ○●ChemDraw 再アクティベーション手順 (Mac 版)●○

※ Mac 用プログラムが含まれる Draw 系製品の場合に限ります。

1. 下記サイトよりメンバーシップセンターにログインして、My Account ページを開きます。

http://www.cambridgesoft.com/login/Default.aspx?ReturnUrl=/membership/Default.aspx&l=%2

画面右側「Services」ボックス内にある「My Site Subscription」選択します。(Fig.3)

|                                                                                                    |                         |                           | INFORMAT                               | ICS Informatics 🗸 Japanese 🗸 |  |
|----------------------------------------------------------------------------------------------------|-------------------------|---------------------------|----------------------------------------|------------------------------|--|
| PerkinElmer                                                                                                    |                         |                           | Website Search All Informatic          | cs Sites ↓                   |  |
| For the Better                                                                                                    |                         | Hello,                    | Welcome to PerkinElmer Informatics. [N |                              |  |
| Chemistry Biology                                                                                                    | Formulations            | QA/QC                     | Services Support                       | About Contact                |  |
| A                                                                                                    |                         |                           | Membership Center                      | 設定                           |  |
|                                                                                                    |                         |                           |                                        | Account Home                 |  |
|                                                                                                    |                         |                           |                                        | My Profile                   |  |
| Home > Membership                                                                                                    |                         |                           | My Addresses<br>My Login Information   |                              |  |
| My Account                                                                                                    |                         |                           |                                        |                              |  |
| Hello , Welcome to You                                                                                                    | ir Account.             |                           |                                        | How we Contact You           |  |
| Here you can make changes to your a<br>hrough PerkinElmer Informatics.                                                                                                    | ccount information, and | l access informat         | tion on products and services you have | サービス                         |  |
| Mv Preferences                                                                                                    |                         |                           |                                        | My Site Subscription         |  |
| Keep your contact information up to date with PerkinElmer Informatics, so you don't miss out on Product announcements,                                                                               |                         |                           | My Downloads                           |                              |  |
| specials and your weekly Chem&Bio News email.                                                                                                    |                         | My Database Subscriptions |                                        |                              |  |
| /ly Services                                                                                                    |                         |                           |                                        | Register my SoftWare         |  |
| Information about everything from your organization's Site Subscription, to your database subscriptions can be found<br>here. Click on one of your available services on the right to find out more. |                         |                           |                                        | 情報を要望する                      |  |

**Fig.3.** My Account ページ

 「Download Site Subscription Software」をクリックしてページを開くと、新しいシリアル番号と Registration Code がメールで配信されます。(Fig.4)

※契約期間内に、以下のメールは一度だけ配信されます。

\*差出人: informatics.customer\_service@perkinelmer.com

## \*件名: Your Site License Information

| 差出人:<br>宛告: | informatics.customer_service@perkinelmer.com                                                                                                    | 送信日時:      | 2011/11/22(火)11:52 |
|-------------|----------------------------------------------------------------------------------------------------|------------|--------------------|
| CC:         |                                                                                                    |            |                    |
| 件名:         | Your Site License Information                                                                                                    |            |                    |
|             |                                                                                                    |            | -                  |
| Thank yo    | u for using your organization's Site License program to obtain free software.                                                                                                    |            |                    |
|             |                                                                                                    |            |                    |
| To acces    | s your product information online, go to                                                                                                    |            |                    |
| http://s    | itelicense.cambridgesoft.com/software/ff.cfm?email= xxxxxx@hulinks.co.jp&ServiceID=73&userid=xxxxxx                                                                                                    | <u>xxx</u> | =                  |
|             |                                                                                                    |            |                    |
| INSTALLT    |                                                                                                    |            |                    |
|             |                                                                                                    |            |                    |
| Below yo    | u will find the Serial Number needed to install your Windows software.                                                                                                    |            |                    |
|             |                                                                                                    |            |                    |
| SERIAL N    | UMBER: XXX-XXXXXXXXX                                                                                                    |            |                    |
| This Ser    | ial Number Code will be valid until 31-Dec-2011                                                                                                    |            |                    |
| Please c    | ontact your institution's technical administrator, Name , at xxxxxxx@hulinks.co.jp                                                                                                    | , with any | problems.You       |
| may re-d    | ownload as needed from <u>http://sitelicense.cambridgesoft.com/sitelicense.cfm?sid=xxxx</u>                                                                                                    |            |                    |
|             | ergener vergene senerer en operige spelerer pår en en mergigen spelering genergen pår en om en en en en en en e<br>På "En meter och et er er et to 2000 og en et den et den et en en eller "En en et et en en et en en en en en en |            |                    |
| Below yo    | u will find the Serial Number and Registration Code needed to install your Macintosh software.                                                                                                    |            |                    |
| SERIAL N    | IMBER : 10000007                                                                                                    |            |                    |
| REGISTRA    | TION CODE: xxxxxxxxxxxxxxxxxxxxxxxxxxxxxxxxxxxx                                                                                                    | -Dec-2011  |                    |
|             |                                                                                                    |            |                    |
|             |                                                                                                    |            |                    |
|             |                                                                                                    |            | -                  |

Fig.4. メールサンプル

 プログラムを起動し、ツールバーにある製品名の プルダウンメニューから「Activate OOOOO (製品名)」を選択します。 (Fig.5)

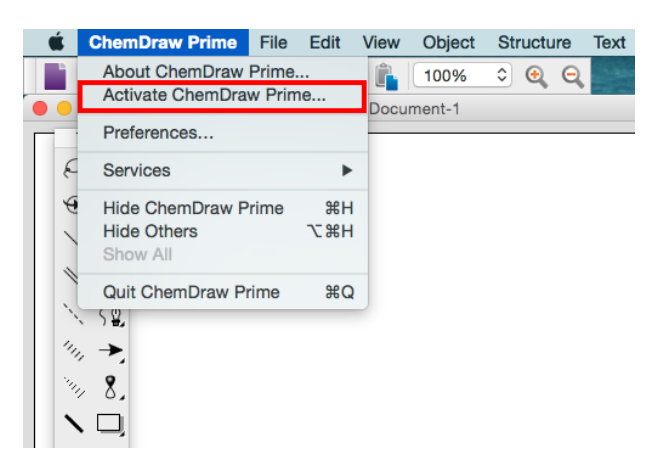

**Fig.5.** ChemDraw Prime の画面

 2.で取得した新しいシリアル番号と Registration Code を入力し、「Finish」をクリックして完了します。 (Fig.6)

| Welcon | ne to ChemDraw Prim | Installation<br>e. To complete the installation please fol                   | low the on |
|--------|---------------------|------------------------------------------------------------------------------|------------|
| Person | alization           |                                                                              |            |
|        | Please personaliz   | e your copy of ChemDraw Prime 15.0.0.                                        | 106.       |
|        | Name:               | Tech Support                                                                 |            |
|        | Organization:       | HULINKS                                                                      |            |
|        | Please              | enter the following information as it are on your installation instructions. |            |
|        | Serial Number:      | Enter your serial number here                                                |            |
|        | Registration Code:  | Enter your registration code here                                            |            |
|        |                     |                                                                              |            |

Fig.6. シリアル番号/レジストレーションコード入力画面

※ メールが届かない場合や、シリアル番号がわからなくなった場合は、**〈ダウンロード履歴の確認方法〉**をご 覧ください。